# L&B For Dummies<sup>®</sup>系列電子書選輯

# 平台系統使用手冊

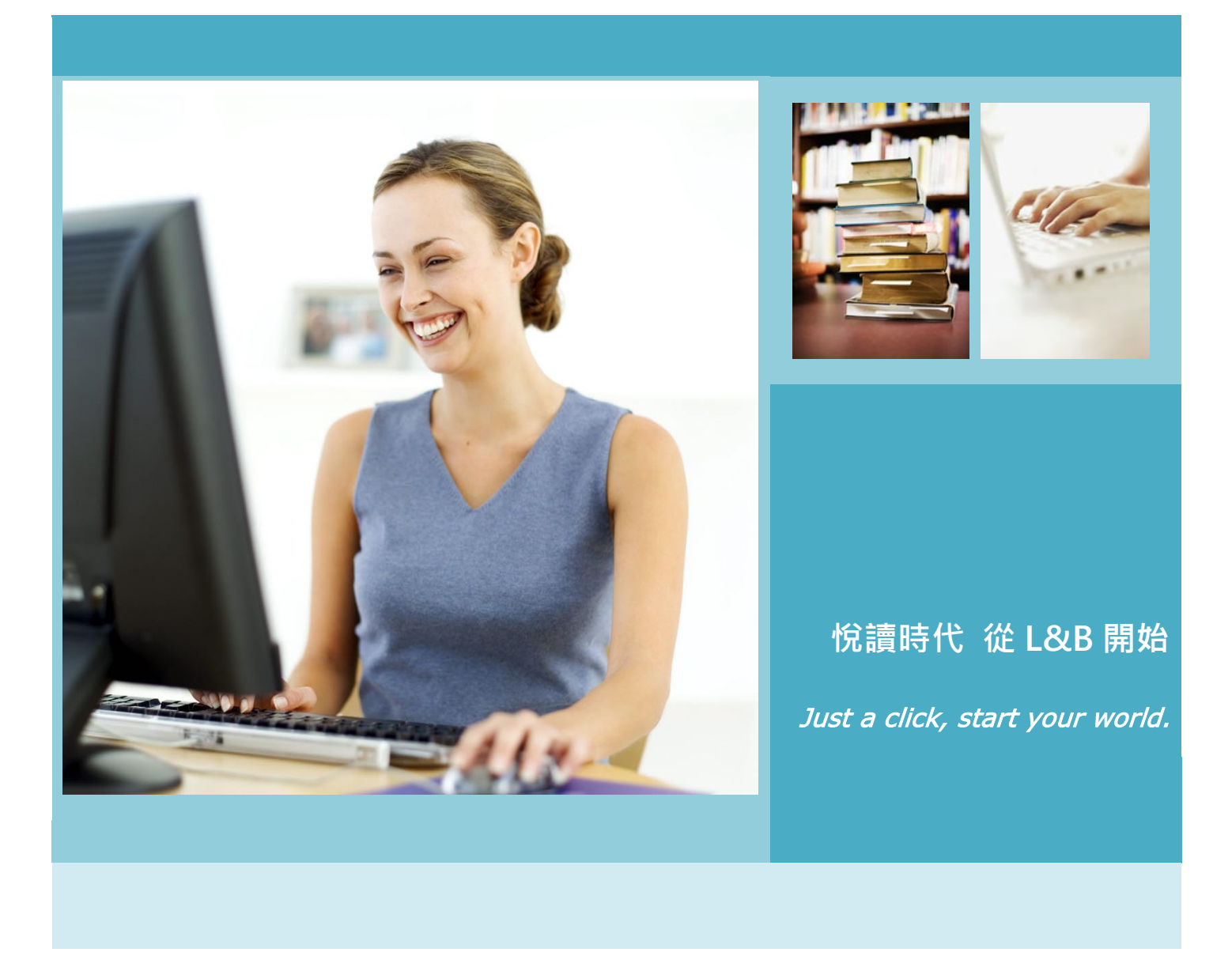

#### FOR DUMMIES 系列電子書選輯簡介

FOR DUMMIES 是當今世界最暢銷的參考系列叢書,也是全球著名的品牌之一。曾被《紐約時報》譽為「不僅是出版現象,更是時代標誌!」。自1991 年第一本 "DOS For Dummies"出版以來,此系列叢書累計 1800 餘種書目,被翻譯成 31 種語言,全球發行總量超過兩億五千萬冊。FOR DUMMIES 系列電子書選輯,內容皆經主題領域專家系統整理,深入淺出將知識理論以最簡單的文字搭配一目瞭然的表格與圖片介紹給讀者,從健康到歷史,從音樂到數學,從體育到自我幫助,從技術到旅遊等各個方面,易學易懂及輕鬆寫作風格豐富了人們的生活。

#### 電子書平台特色

L&B For Dummies 系列電子書選輯平台電子書採用純文本(pure -e file)格式·支援全文檢索。讀者除了檢索一般書 目資料外·更可對電子書進行內文檢索·增加資訊檢索的正確率與效率!

L&B For Dummies 系列電子書選輯平台特色如下:

- 1. 數位內容皆為合法授權,讀者使用無盜版侵權之虞。
- 2. 電子書皆採全文本格式製作,圖表資料清晰,內文可供檢索複製,擴展書籍的學術研究及參考利用價值。
- 電子書平台系統貼近使用者需求,除各項檢索功能外,亦提供主題分類瀏覽及個人圖書館服務。
- 4. 每本電子書之詳細書目頁提供書目資料及章節目錄,便利讀者快速瀏覽圖書章節及連結內文閱讀。
- 5. 運用最新電子書平台技術及 L&B SMART Reader 閱讀器·支援書內文檢索與章節標引導航·可下載電子書離 線閱讀·提供閱讀筆記及書籤標記等功能。
- 平台亦提供 HTML5 規格技術的線上閱讀服務,介面操作容易,支援 Pad 與 smart phone 等行動裝置,方便 讀者跨載具、跨系統享受閱讀。

#### L&B FOR DUMMIES 電子書專屬平台系統介面說明

#### L&B For Dummies 系列電子書選輯平台系統 首頁

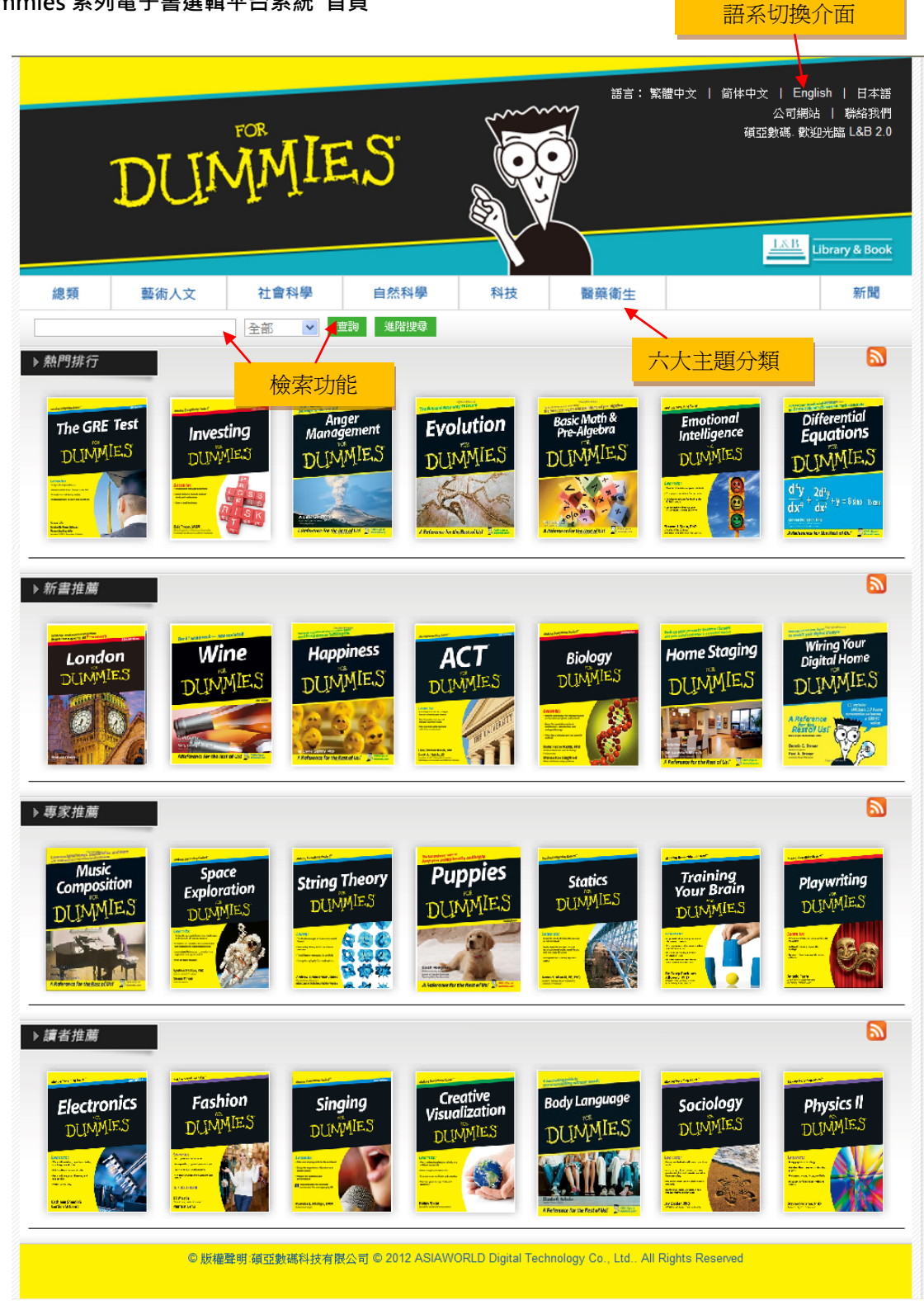

## 關鍵字查詢(Search)

|                           | DUM         | ¶MIE<br>M       | es:                              |        | 話言:緊                                   | 體中文   简体中文   En<br>公司網<br>碩亞數碼 歡           | glish   日本語<br>站   聯絡我們<br>迎光臨 L&B 2.0<br>Library & Book |
|---------------------------|-------------|-----------------|----------------------------------|--------|----------------------------------------|--------------------------------------------|----------------------------------------------------------|
| 總類                        | 藝術人文        | 社會科學            | 自然科學                             | 科技     | 醫藥衛生                                   |                                            | 新聞                                                       |
| ▶ 熱門排行<br>The GRE<br>DUMM | Test Invest | 全部<br><b>全部</b> | 産物 進路捜尋<br>ger<br>gement<br>MIES | iution | Basik Mati &<br>Pre-Algebra<br>DUMMIES | Emotional<br>Intelligence<br>DUMMTES<br>DU | )ifferential<br>quations                                 |

關鍵字查詢功能是在空白列中輸入關鍵字,可從上圖右方下拉選單依六大主題進行檢索。結果將如下圖:

| -                                                                                                    | DUM                                             | <sup>₽©®</sup> MII | es:                                      |          | 語言: \$\$                                                                                                    | :體中交   简体中文   En<br>公司網<br>碩亞數碼.<br>歡<br>1 <u>21</u> 8 | plish   日本語<br>站   聯絡我們<br>迎光駱 L&B 2.0<br>Library & Book                          |
|----------------------------------------------------------------------------------------------------|-------------------------------------------------|--------------------|------------------------------------------|----------|----------------------------------------------------------------------------------------------------|--------------------------------------------------------|-----------------------------------------------------------------------------------|
| 總類                                                                                                    | 藝術人文                                            | 社會科學               | 自然科學                                     | 科技       | 醫藥衛生                                                                                                    |                                                        | 新聞                                                                                |
| home                                                                                                    |                                                 | 全部 💌               | 査詢 進階搜尋                                  |          |                                                                                                    |                                                        |                                                                                   |
| <u>首頁</u> 》搜尋結果                                                                                                    |                                                 |                    |                                          |          |                                                                                                    |                                                        |                                                                                   |
| 1-32 共 257<br>※1997년 - 101                                                                                                    | 筆記錄                                             | <u>ج</u>           |                                          |          | *** ===                                                                                                    | 123456                                                 | 789下一員                                                                            |
| Learn de Junior de La Composition de La Composition de La Composit | ee-Based<br>usiness<br>MMIES<br>ed business for |                    | e Staging<br>MIES<br>MIES<br>In Ford (M) | Building | Superson<br>And and Anome<br>Superson<br>Superson<br>S |                                                        | Dur<br>ome<br>IES<br>Rest<br>Rest<br>Rest<br>Rest<br>Rest<br>Rest<br>Rest<br>Rest |

若檢索結果比數過多,可利用頁面左上方的"二次檢索"功能設定條件以縮小檢索範圍。

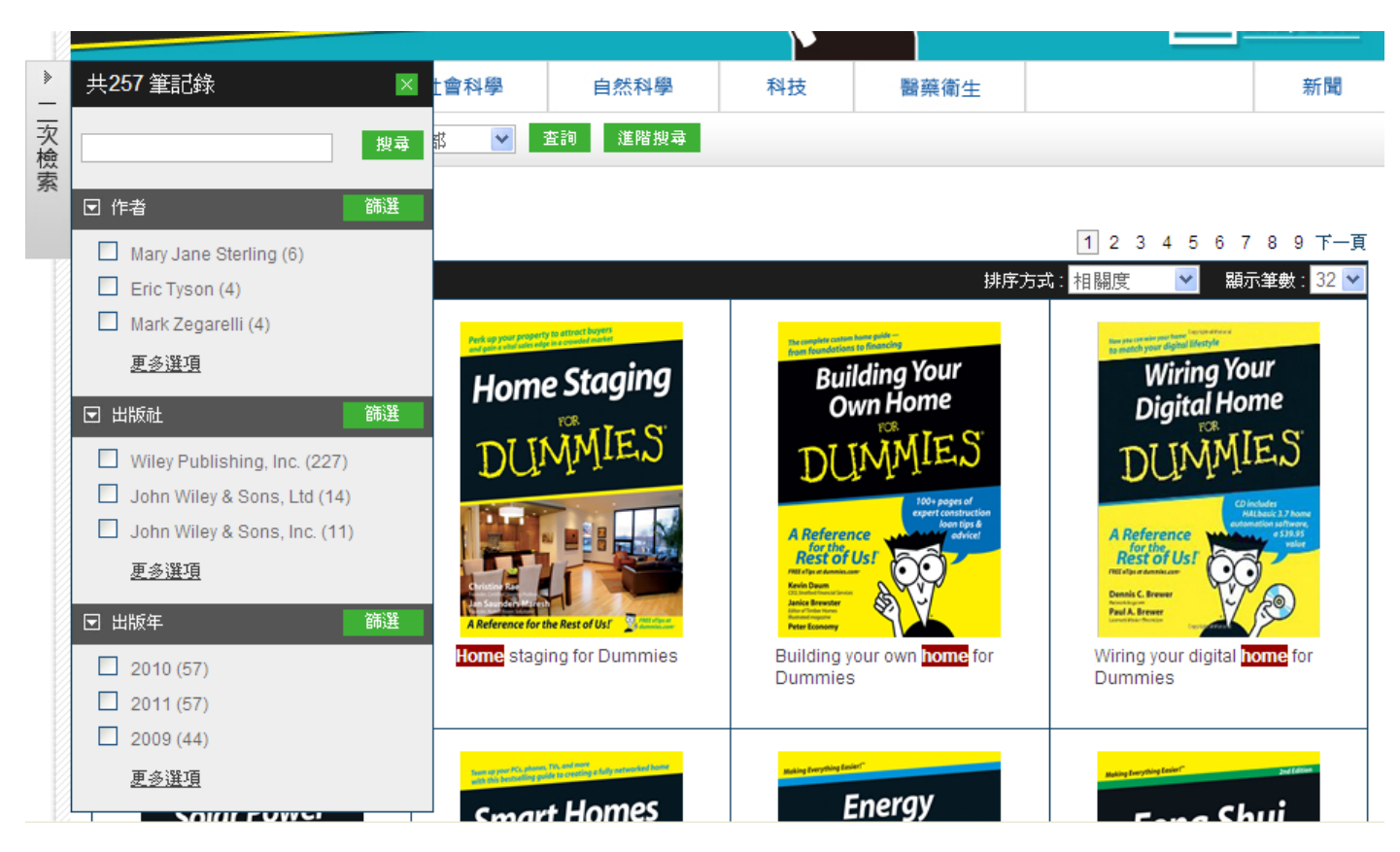

二次檢索目前提供「作者」、「出版社」、「出版年」等篩選項目,使用者可在項目下看到細部選項,每一選

項後方括弧內顯示該選項下的書籍數量,方便使用者參考。

除了關鍵字查詢功能外,也可使用下方的進階檢索功能來進行進階搜尋。

#### 進階檢索(Advanced Search)

進階檢索內包含了「基本檢索」與「進階檢索」功能,茲將功能分別介紹如下:

#### 基本檢索

| 總類   | 藝術人文     | 社會科學 | 自然科學            | 科技 | 醫藥衛生 | 新聞 |
|------|----------|------|-----------------|----|------|----|
| 基本檢索 | 進階檢索 指令檢 | 索    |                 |    |      |    |
|      |          |      | 書名:             |    |      |    |
|      |          |      | 出版社:            |    |      |    |
|      |          |      | 作者:             |    |      |    |
|      |          |      | ISBN:           |    |      |    |
|      |          |      | 摘要              |    |      |    |
|      |          |      | 內文              |    |      |    |
|      |          |      | <b>搜尋範圍:</b> 全部 | ~  |      |    |
|      |          |      | 重置              | 査詢 |      |    |
|      |          |      |                 |    |      |    |

基本檢索功能提供書名、出版社、作者、ISBN、摘要、內文等欄位,使用者可依需求選擇欲查詢的 欄位輸入關鍵字。搜尋範圍提供使用者可查詢全部的書籍(ASP model)或已購買的書籍。

#### 進階檢索

點選平台系統畫面上進階檢索字樣,即可進入進階檢索模式。進階檢索功說明如下

| 總類                         | 藝術人  | 文 社    | 會科學      | 自然科學       | 科技        | 醫藥衛生       |                                    | 新聞     |
|----------------------------|------|--------|----------|------------|-----------|------------|------------------------------------|--------|
| 基本檢索                       | 進階檢索 | 指令檢索   |          |            |           |            |                                    |        |
| <br>布林邏輯運算<br>(And,Or,Not) | 拿功能  |        |          |            |           | 書名書名       | <ul> <li>✓</li> <li>検索項</li> </ul> | 夏目下拉選單 |
|                            |      |        | 增加查詢伯    | <u>条件</u>  | 曾加更多的關    | 鍵字檢索       |                                    |        |
|                            |      | 圖書分類   | i: 🗌 藝術/ | 交 🗌 總類 🔲 🛛 | 醫藥衛生 🔲 自然 | 《科學 🗌 社會科學 | □ 科技 ← 定義                          | 副書主題類別 |
|                            |      | 出版年代區間 | :        | ~          |           |            |                                    |        |
|                            |      | 搜尋範圍(• | ): 全部    | ~          |           | 定          | 義出版年範圍                             |        |
|                            |      |        | 重置       | 查詢 搜       | 尋範圍       |            |                                    | -      |

檢索範例:"home"在書名欄位;"staging"在內文欄位;並在年代區間設為 2007-2010 · 檢索如下列:

| 總類   | 藝術   | 人文  | 社會      | 科學                       | 自然科    | 學   | 科技       |       | 醫藥衛生  | ŧ   |      | 新聞 |
|------|------|-----|---------|--------------------------|--------|-----|----------|-------|-------|-----|------|----|
| 基本檢索 | 進階檢索 | 指令檢 | 索       |                          |        |     |          |       |       |     |      |    |
|      |      | [   | AND 💌   | home<br>staging<br>增加查詢修 |        |     |          |       |       | 書名  | ×    |    |
|      |      |     | 圖書分類:   | ☑ 藝術人                    | 文 🔽 總類 |     | ·<br>藥衛生 | 2 自然科 | 學 🔽 社 | 會科學 | ☑ 科技 |    |
|      |      | 出版  | 年代區間:   | 2007                     |        | ~ 2 | 2010     |       |       |     |      |    |
|      |      | 胜   | 零範圍(•): | 全部                       | *      |     |          |       |       |     |      |    |
|      |      |     |         | 重置                       | 査詢     |     |          |       |       |     |      |    |

# 主題分類瀏覽

本平台系統提供六大主題分類瀏覽,使用者可依主題瀏覽相關書籍。

|                          | DUM         | ř° <sup>®</sup> MIE                                                                                                    | E.S                                  |               | 語言: 繁                                  | 發體中文   简体中文<br>;<br>碩亞要              | English   日本語<br>公司網站   聯絡我們<br>b碼. 歡迎光臨 L&B 2.0 |
|--------------------------|-------------|----------------------------------------------------------------------------------------------------|--------------------------------------|---------------|----------------------------------------|--------------------------------------|--------------------------------------------------|
| 總類                       | 藝術人文        | 社會科學                                                                                                    | 自然科學                                 | 科技            | 醫藥衛生                                   |                                      | 新聞                                               |
| ▶ 熱門排行<br>The GRE<br>DUM | Test Invest | <ul> <li>全部</li> <li>全部</li> <li>登部</li> <li>登部</li> <li>登部</li> <li>登部</li> <li>登録</li> <li>登録</li> <li>登録</li> <li>登録</li> <li>登録</li> <li>登録</li> <li>登録</li> <li>登録</li> </ul> | 壁詞 進階搜尋<br>ger<br>gement<br>MIELS DU | iution<br>MES | Basic Math &<br>Pre-Algebra<br>DUMMIES | Emotional<br>Intelligence<br>DUMMIES | Differential<br>Equations<br>DUMMLES             |

#### 檢索結果

#### 圖片列表

本平台系統提供三種檢索結果顯示,分別為『圖片』、『圖文』與『文字』呈現。 ● 圖片:列出共有幾筆檢索結果、書封、書名。

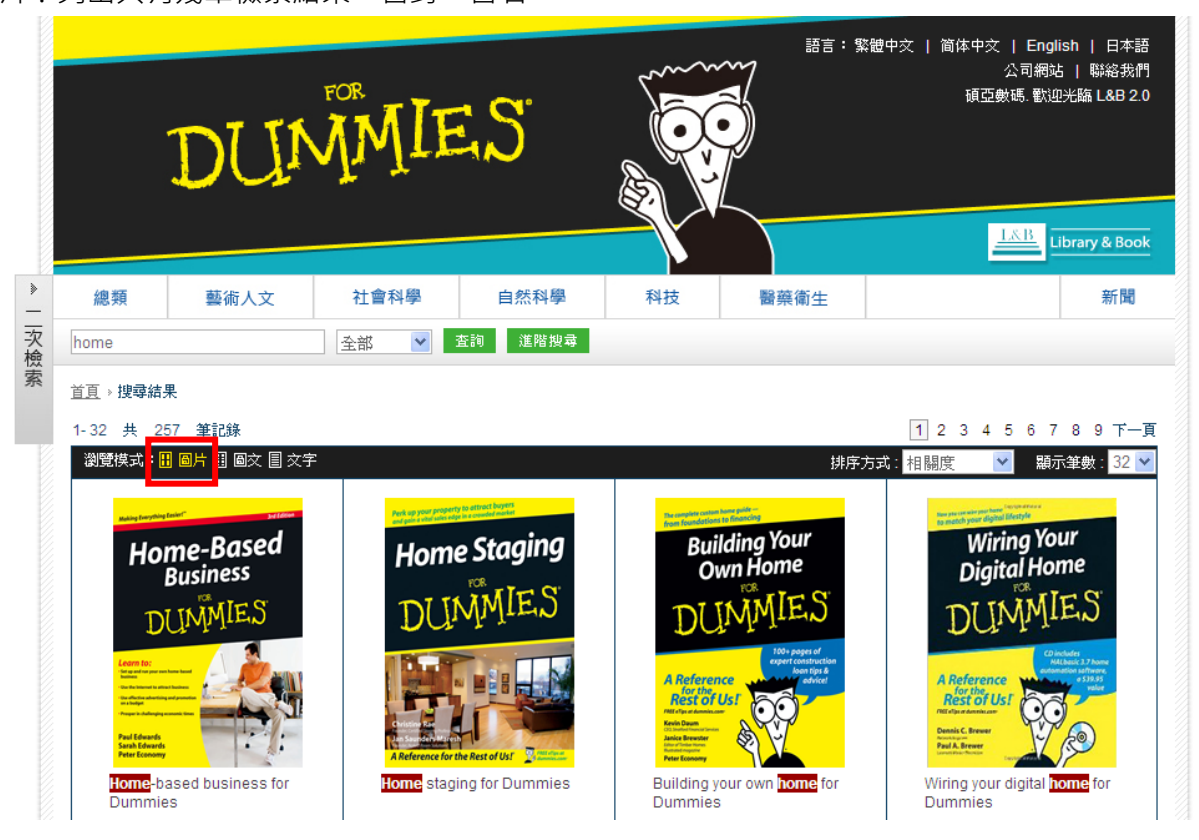

● 圖文:列出共有幾筆檢索結果、書封、書名、作者、ISBN、出版年與出版社。

|        |                                                                                                    | DUM               | ¶MI<br>I∎               | ES.              |                                                                                                    | 語言:第                     | 繁體中交   简体中交   E<br>公司<br>碩亞數碼 (<br>祖亞數碼 ( | nglish   日本語<br>網站   聯絡我門<br>歡迎光臨 L&B 2.0 |
|--------|----------------------------------------------------------------------------------------------------|-------------------|-------------------------|------------------|----------------------------------------------------------------------------------------------------|--------------------------|-------------------------------------------|-------------------------------------------|
|        |                                                                                                    |                   |                         |                  |                                                                                                    |                          |                                           | Library & Book                            |
| »<br>— | 總類                                                                                                    | 藝術人文              | 社會科學                    | 自然科學             | 科技                                                                                                    | 醫藥衛生                     |                                           | 新聞                                        |
| 次檢     | home                                                                                                    |                   | 全部 💌                    | 查詢 進階搜尋          |                                                                                                    |                          |                                           |                                           |
| 索      | <u>首頁</u> > 搜尋結                                                                                                    | 果                 |                         |                  |                                                                                                    |                          |                                           |                                           |
|        | 1-16 共 2                                                                                                    | 57 筆記錄            |                         |                  |                                                                                                    | 1 2                      | 3456789                                   | 10 下一頁 下10頁                               |
|        | 瀏覽模式:[                                                                                                    | 🗓 圖): 🗒 🖩 圖文 🗐 文字 | 2                       |                  |                                                                                                    | 排序方法                     | 式:相關度 🛛 🛛                                 | 夏示筆數: 16 💌                                |
|        | Making Everything Easier(*                                                                                                    | Home              | based business for      | Dummies          | Perk up your property to utily<br>and pain e visal solar edge in a con-                                                                                                    | et bygers<br>whet market | staging for Dummies                       |                                           |
|        | Home                                                                                                    | -Based 作者:        | Paul Edwards, Saral     | n Edwards, Peter | Home S                                                                                                    | Staging 作者:(             | Christine Rae, Jan Saund                  | ers Maresh                                |
|        | Bus                                                                                                    | Econo             | imy                     |                  | FO                                                                                                    | ISBN : S                 | 9780470260289                             |                                           |
|        | DUN                                                                                                    | MIES ISBN         | 9/80470538050<br>E:2010 |                  | DUM                                                                                                    | 川につしまで                   | : 2008<br>Miley Publishing Jpc            |                                           |
|        | Learn for:<br>- Are year of any own have have<br>- Are year of any own have have<br>- Are the function of any owner have<br>- Are also also also also also also<br>- Areager is sharing any anner have<br>- Areager is sharing any anner have<br>- Areager is sharing any anner have<br>- Areager is sharing any anner have<br>- Areager is sharing any anner have<br>- Areager is sharing any any any any any any<br>- Areager is sharing any any any any any any any any<br>- Areager is sharing any any any any any any any any any<br>- Areager is sharing any any any any any any any any any any |                   | £∶Wiley Publishing,     | inc.             | Constants of the New York of the New York of t |                          |                                           |                                           |

▶ 文字:列出共有幾筆檢索結果、書名、作者、ISBN、出版年與出版社。

|        |                 | DUMMIE                                          | ES.                         |                   |    | 語言:繁體中文       | 简体中交<br>碩亞朝 | English   日本語<br>公司網站   聯絡我們<br>鼓瑪. 歡迎光脑 L&B 2.0 |
|--------|-----------------|-------------------------------------------------|-----------------------------|-------------------|----|---------------|-------------|--------------------------------------------------|
| »<br>— | 總類              | 藝術人文 社會科學                                       | 自然科學                        | 科技                | 醫藥 | 衛生            |             | 新聞                                               |
| 次檢     | home            | 全部 💟                                            | 查詢 進階搜尋                     |                   |    |               |             |                                                  |
| 索      | <u>首頁</u> > 搜尋: | 結果                                              |                             |                   |    |               |             |                                                  |
|        | 1-16 共          | 257 筆記錄                                         |                             |                   |    | 1 2 3 4 5     | 678         | 9 10 下一頁 下10頁                                    |
|        | 瀏覽模式            |                                                 |                             |                   |    | 排序方式:相關       | 史 🔽         | 顯示筆數: 16 🔽                                       |
|        | No.             | 書名                                              |                             | 作者                |    | ISBN          | 出版年         | 出版社                                              |
|        | 1               | Home-based business for Dummies                 | Paul Edwards, Sa<br>Economy | irah Edwards, Pet | er | 9780470538050 | 2010        | Wiley Publishing,<br>Inc.                        |
|        | 2               | Home staging for Dummies                        | Christine Rae, Ja           | n Saunders Mares  | h  | 9780470260289 | 2008        | Wiley Publishing,<br>Inc.                        |
|        | 3               | Building your own <mark>home</mark> for Dummies | Kevin Daum, Jani<br>Economy | ce Brewster, Pete |    | 0764557092    | 2005        | Wiley Publishing,<br>Inc.                        |
|        | 4               | Wiring your digital <b>home</b> for Dummies     | Dennis C. Brewer            | , Paul A. Brewer  |    | 9780471918301 | 2006        | Wiley Publishing,<br>Inc.                        |
|        | 5               | Solar power your <mark>home</mark> for Dummies  | Ril DeGunther               |                   |    | 9780470596784 | 2010        | Wiley Publishing,                                |

#### 圖書詳細書目資訊說明

在檢索結果中,點選該書名,系統即會另起視窗展開該電子書詳細書目頁。

詳細書目頁資訊主要分為兩大部份:

- 圖書版權資訊:列出書封、作者、出版社、出版年、ISBN、版次、主題分類、線上閱讀及下載服務、安裝 說明等資訊。
- 2. 圖書目錄:每本書標示多層章節目錄,方便使用者直接點選章節連結內文閱讀,如下圖所示。

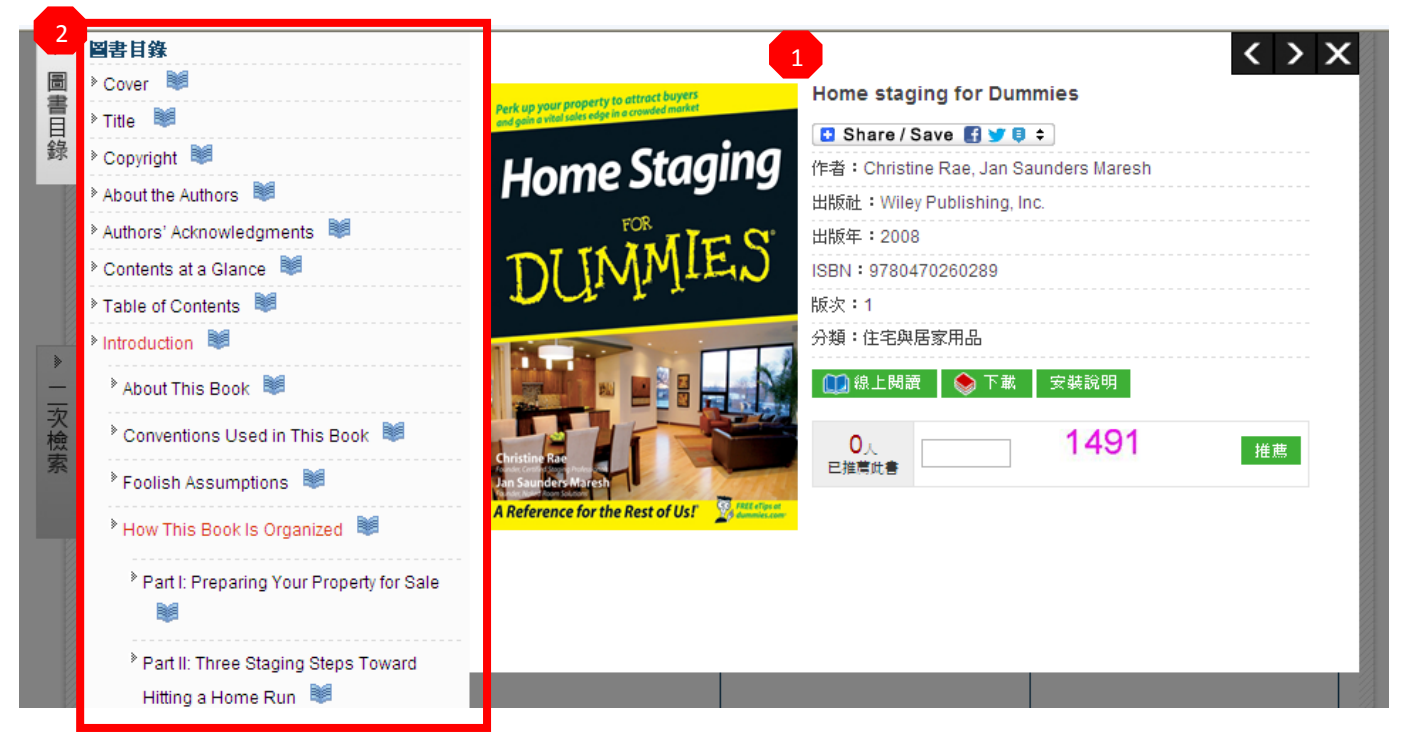

# 電子書離線閱讀器-SMART READER (OFFLINE READING)

當使用者在詳細書目頁,點選 安裝說明,可自此說明中瞭解符合電子書閱讀器所需的系統需求。

|                          | ISBN:9780470260<br>版次:1<br>分類:住宅與居家用<br>〔〕 線上閱讀 | 289<br>品<br>)下載 安裝說明                     |                                                                                                    |
|--------------------------|-------------------------------------------------|------------------------------------------|----------------------------------------------------------------------------------------------------|
|                          | 0,                                              | 系統需求                                     | 檢查結果                                                                                               |
| Rae<br>ders Maresh       | 已推薦此書                                           | Windows XP SP2 以上                        | 諸自行檢查視窗版本                                                                                          |
| ence for the Rest of Us! |                                                 | IE 6 以上(建議7.0) 或<br>Firefox 3.5 以上       | MSIE 8.0                                                                                           |
|                          |                                                 | Window Installer 3.1 以上                  | 若未安裝,諸點選 <u>Window Installer 3.1</u><br>並安裝                                                        |
|                          |                                                 | .NET Framework 2.0 (3.5<br>版跟3.0版已包括2.0) | .NET CLR 2.0.50727                                                                                 |
|                          |                                                 | MS XML Parser 4.0 以上<br>(建議6.0)          | Msxml2.DOMDocument.6.0                                                                             |
|                          |                                                 | Proxy Plug-ln(認證型<br>Proxy 環境専用)         | 若未安裝,諸點選 <u>SMART Proxy Plug-</u><br>I <u>n</u> 並安裝<br>(需要使用proxy才用系統管理員安裝,且<br>須移除舊版 SmartReader) |

### 點選下載或圖書目錄 🤎 ·系統即連結電子書閱讀器。如下圖所示

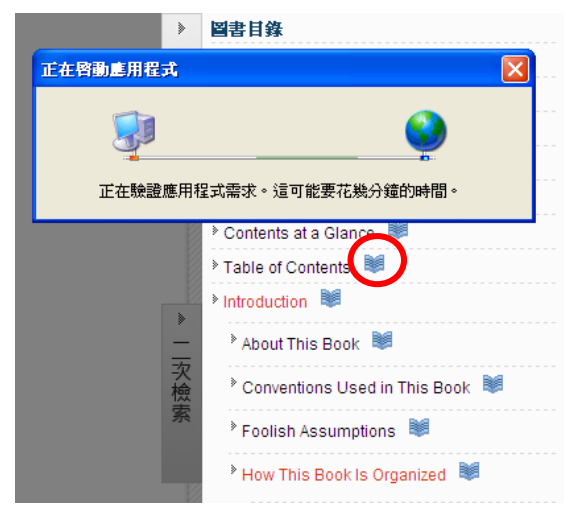

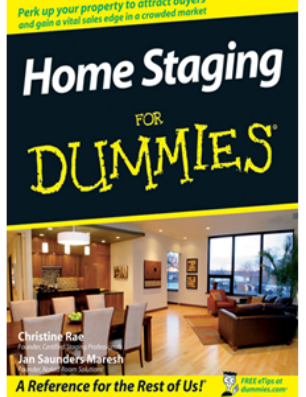

|                            |              |   |    | / | ^ |
|----------------------------|--------------|---|----|---|---|
| Home staging for Dumm      | ies          |   |    |   |   |
| 🚦 Share / Save 🚦 🈏 🏮 ≑     | ]            |   |    |   |   |
| 作者:Christine Rae, Jan Saur | nders Maresl | n |    |   |   |
| 出版社:Wiley Publishing, Inc. |              |   |    |   |   |
| 出版年:2008                   |              |   |    |   |   |
| ISBN: 9780470260289        |              |   |    |   |   |
| 版次 <b>:1</b>               |              |   |    |   |   |
| 分類:住宅與居家用品                 |              |   |    |   |   |
| 🛄 線上閱讀                     | 安裝說明         |   |    |   |   |
| 0 <sub>人</sub><br>已推薦此書    | 1491         |   | 推薦 |   |   |
|                            |              |   |    |   |   |

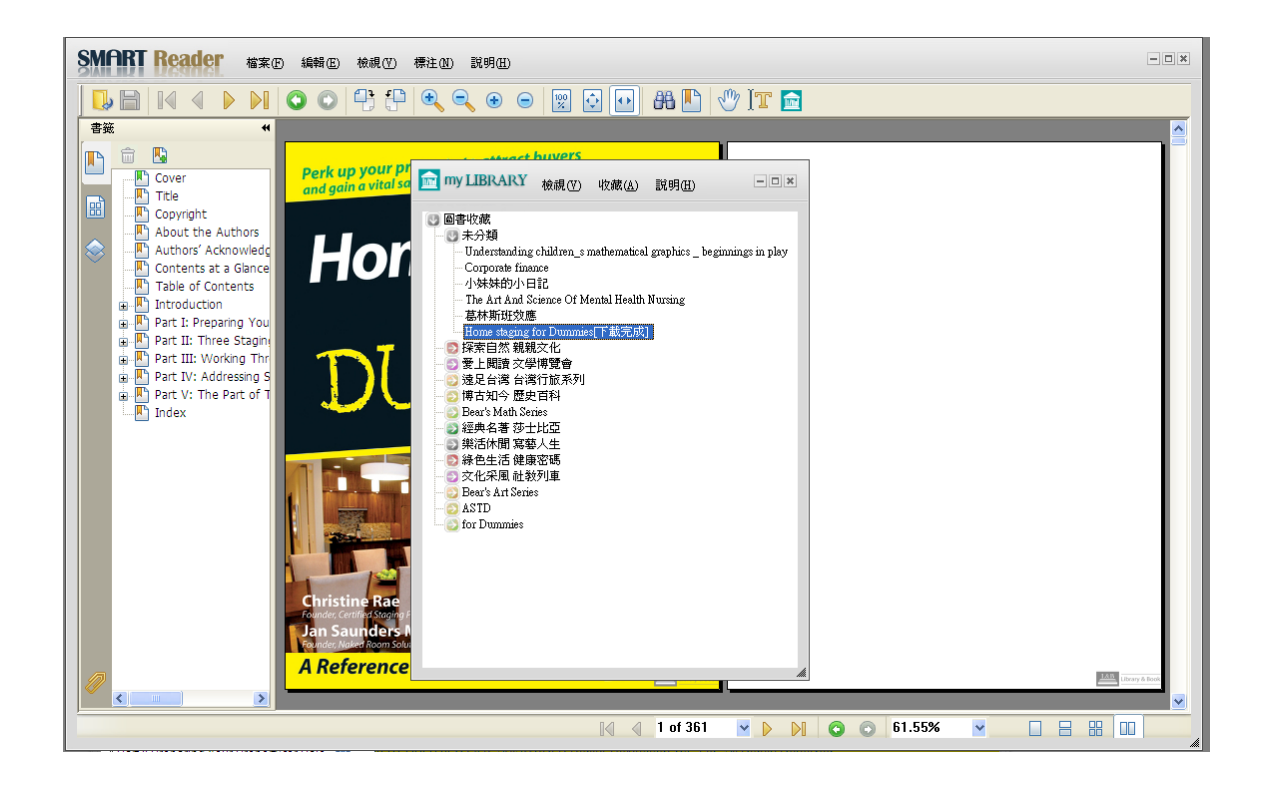

#### SMART READER 閱讀器功能介紹

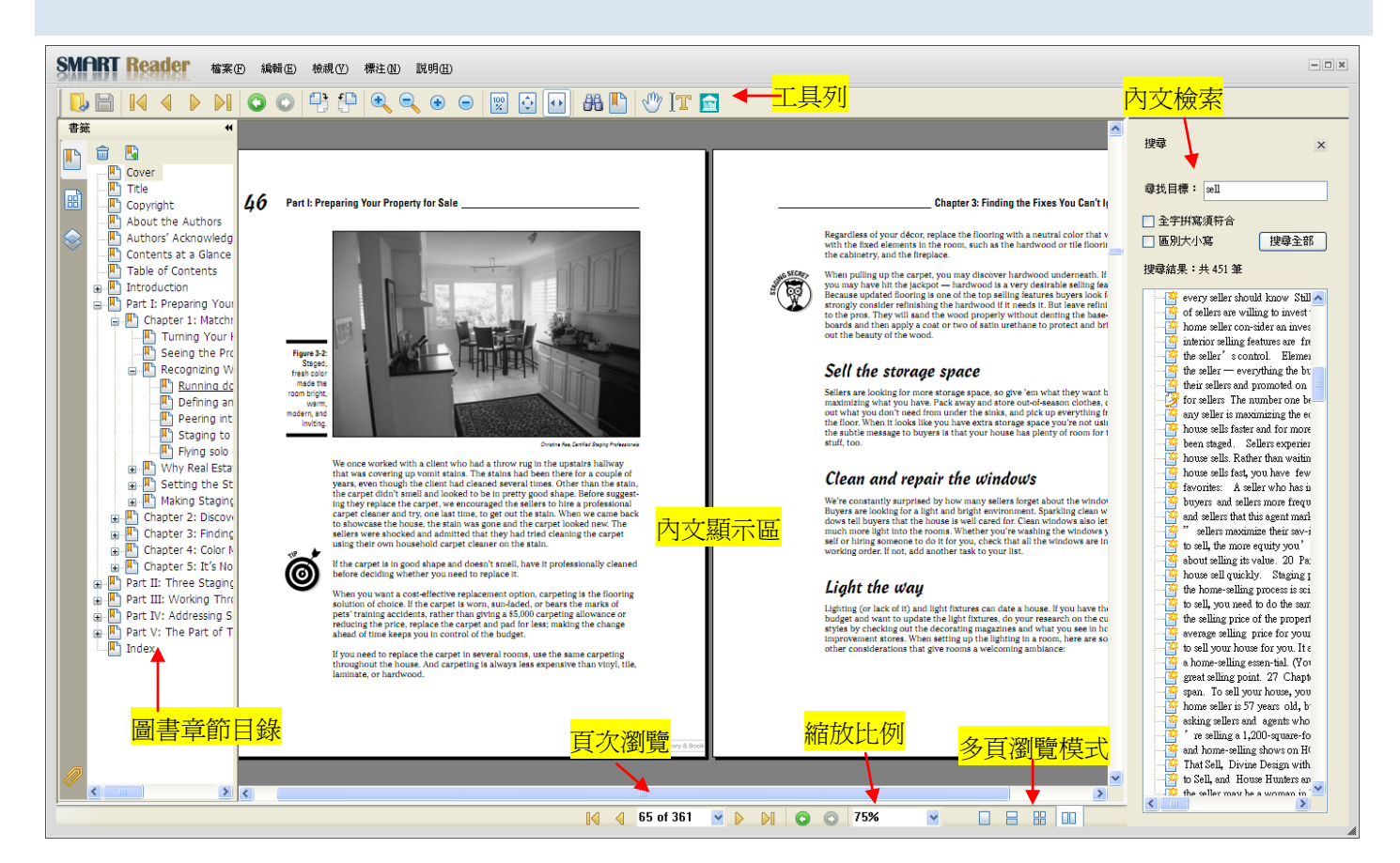

# SMART Reader 檔案 E 編輯 E 檢視 (Y) 標注 (N) 說明 (H)

- 檔案 (F):基本操作,如關閉檔案、儲存。
- 編輯 (E):搜尋。
- 檢視(V):包含顯示方式功能,如放大縮小,全螢幕
   等。此外工具列選擇也在此功能表下。
- 標注 (N):包含文字輸入工具、螢光筆工具,以及一些註記電子書內文可使用工具等。
- 說明 (H):閱讀器說明與版權頁

#### 工具列

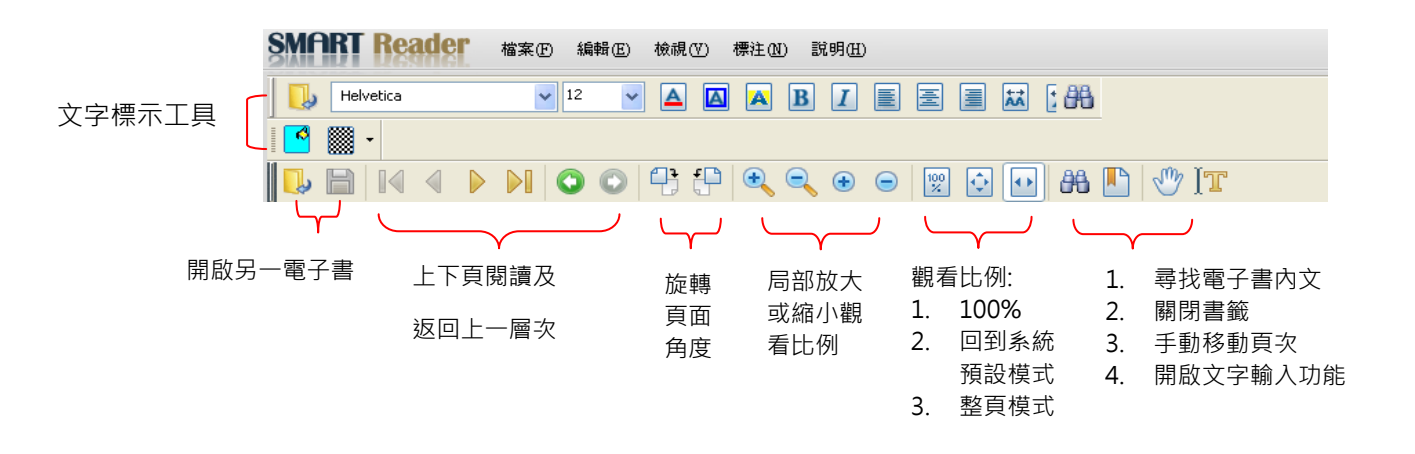

功能列表 工具列重要功能說明 文字輸入及標記工具 為了能讓使用者保有如同在閱讀紙本書的習慣,SMART Reader 特別開發文字註記工具及不同的標記功能範例如下: 1. 開啟某一電子書。 my LIBRARY 檢視(V) 收藏(A) 說明(H) - **•** × 🕑 圖書收藏 未分類
探索自然親親文化 ◎ 愛上閱讀 文學博覽會 💿 遠足台灣 台灣行旅系列 博古知今 歴史百科 🗿 Bear's Math Series 🛐 經典名著 莎士比亞 💽 樂活休閒 寫藝人生 💿 綠色生活 健康密碼 💿 文化采風 社教列車 💿 Bear's Art Series o ASTD of for Dummies Fashion for Dummies Sports psychology for Dummies Cool careers for Dummies Home staging for Dummies 2. 閱讀到某一頁上,想要畫下重點。可以選擇標注下的底線工具 螢光標示工具....等。 • SMART Reader www weath the symp - 🗆 × Corrents at a Gance Totale Contents at a Gance Contents at a Gance Totale of Contents Contents at a Gance Totale of Contents Contents at a Gance Totale of Contents Contents at a Gance Totale of Contents Contents at a Gance Totale of Contents Contents at a Gance Totale of Contents Contents at a Gance Totale of Contents Contents at a Gance Totale of Contents Contents at a Gance Totale of Contents Contents at a Gance Totale of Contents Contents at a Gance Contents at a Gance Contents at 🕱 🖸 💀 🗛 🕒 🖑 🗺 🖻 應線工具 螢光標示工具 波浪線工具 用防線工具 交字取代工具 46 Part 47 Sale Chapter 3: Finding the Fixes You Can't Ignore 文字插入工具 Regardless of your décor, replace the flooring with a neutral color that works with the fixed elements in the room, such as the hardwood or tile flooring, the cabinetry, and the freplace. 標註工具 當形工具 給頭工具 線段工具 When pulling up the carpet, you may discover hardwood underness you may have hit the jackpot — hardwood is a very destrable sells because updated foroning is one of the top selling learness buyen is abroady consider refinishing the hardwood if II needs it. But leaver to the prox. They will and the wood properly without desting the b heards and them apply a cost or two of same ureframe to protect an out the beauty of the wood. 0 正方形工具 矩形工具 Figur St Insalt rssm.8 國形工具 Sell the storage space REIA 多逾形工具 多線段工具 Sellers are looking for more storage a maximizing what you have. Pack away need from under the sinks, and pick up ev oks like you have extra storage space you STA 彩革橡皮工具 橡皮工具 Clean and repair the windows Maing Stagn
 Maing Stagn
 Chapter 2: Dacou
 Chapter 3: Findin
 Chapter 4: Color L
 Chapter 4: Color L
 Chapter 4: Color L
 Part II: Three Stagn
 Part II: Working Thri
 Part II: Working Thri
 Part IV: Addressing S
 Part V: The Part of T
 Index We're constantly surprised by how many sellers forget al Buyers are looking for a light and bright environment. Sp dows tell buyers that the house is well cared for Clean w much more light into the rowner. Whatsard for Clean w e light into the rooms. W er you're washing much i self or Ó If the carpet is in good shape and doesn't smell, have it po before deciding whether you need to replace it. Light the way ing (or lack of it) and light fixtu-et and want to update the light by checking out the decoration werners stores. When sating it pets' training accidents, rather than giving a \$5,000 carpeting allowa reducing the price, replace the carpet and pad for less; making the c ahead of time keeps you in control of the bodiest. rating magazing up the light ed to replace the carpet in several rooms, use the same carpeting of the house. And carpeting is always less expensive than viryl, the 1233 10.53 🙀 🤞 65 of 361 💌 🕨 🕅 🧿 🕤 80% 

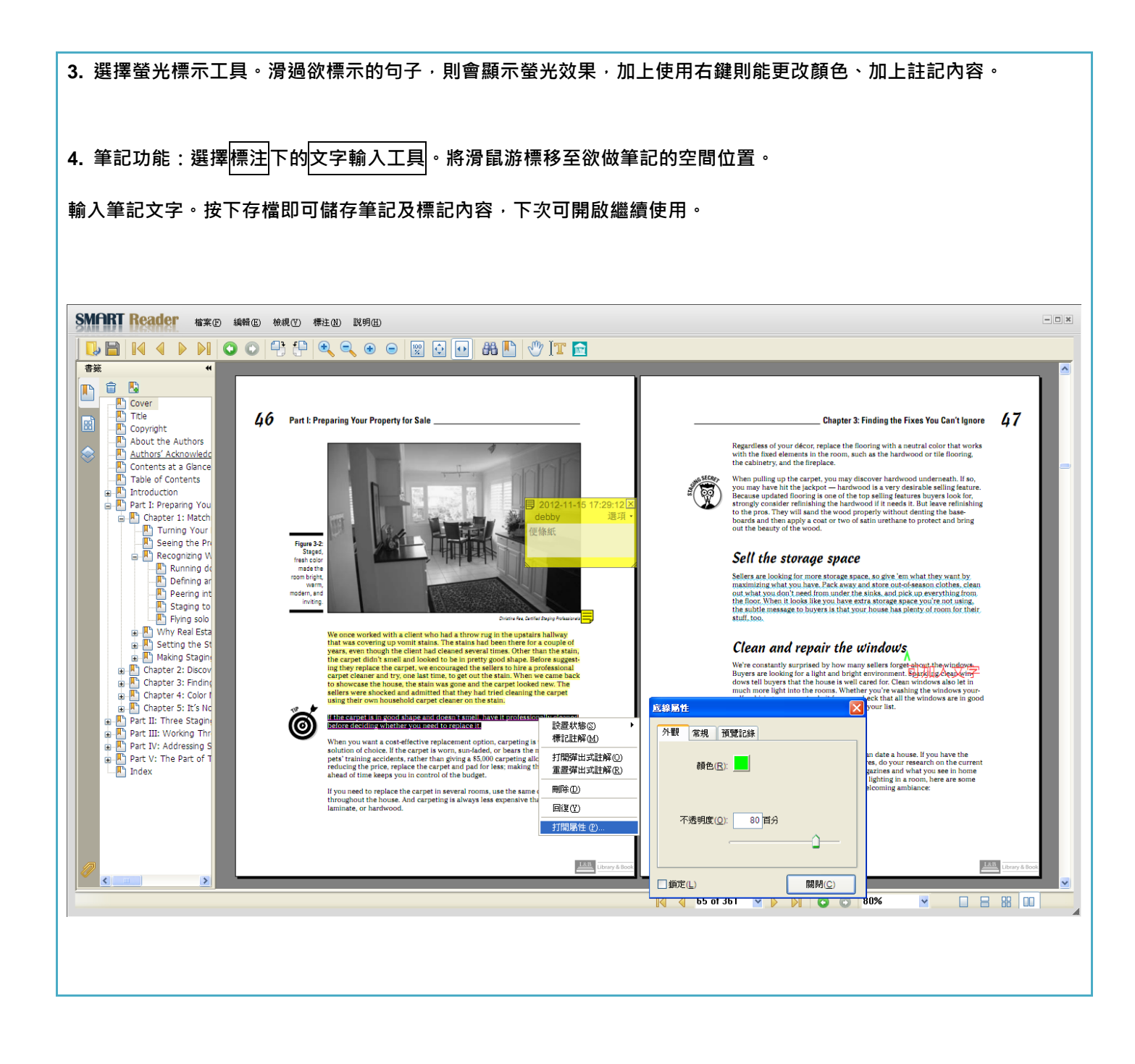

#### MY LIBRARY 介紹

| my LIBRARY 檢視(♡) 收藏(A) 說明(H) -□×                                                                                                    | 1. My Library 為使用者本機端的個人圖書館服務                                                                                                    |
|----------------------------------------------------------------------------------------------------|----------------------------------------------------------------------------------------------------|
| <ul> <li>圖書收藏</li> <li>未分類</li> <li>探索目然親親文化</li> <li>愛上閱讀文學博覽會</li> <li>遠足台湾台湾行旅系列</li> <li>博古知今歷史百科</li> <li>Bear's Math Series</li> <li>經典名著莎士比亞</li> <li>樂活休閒寫藝人生</li> <li>綠色生活健康密碼</li> <li>文化采風 社教列車</li> <li>Bear's Art Series</li> <li>ASTD</li> <li>for Dummies</li> <li>Sports psychology for Dummies</li> <li>Cool careers for Dummies</li> <li>Home staging for Dummies</li> </ul> | <ul> <li>2. 系統會儲存自己曾經閱讀過那些書籍·完整記錄閱<br/>讀歷程。</li> <li>3. 可依照個人閱讀喜好進行電子書的管理及主題分<br/>類。</li> <li>4. 得知每本電子書下載的進度。</li> <li>5. 每本書籍的借閱日期為 30 天·30 天後再點擊該書<br/>籍·將會出現以下圖示:</li> </ul> 新會出現以下圖示: 請回到電子書資料庫·再重新下載即可。 |

## 電子書線上閱讀器 (ONLINE READING)

當使用者在詳細書目頁點選線上閱讀

· 系統即開啟線上閱讀服務。

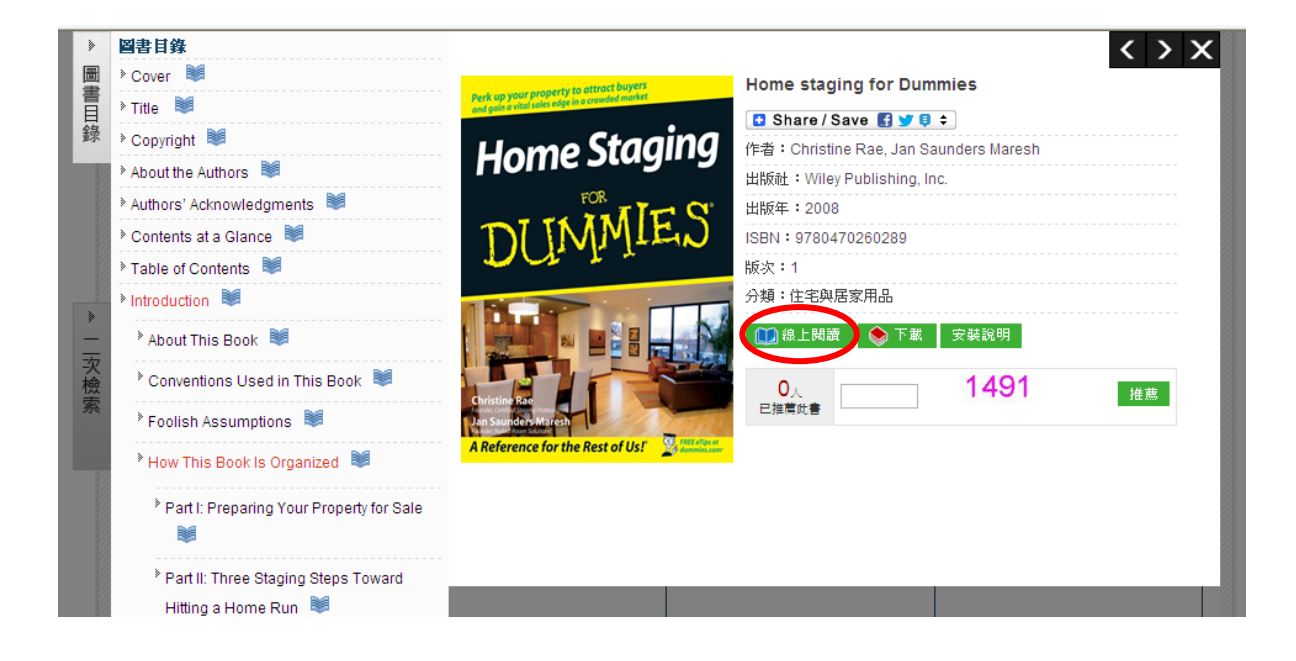

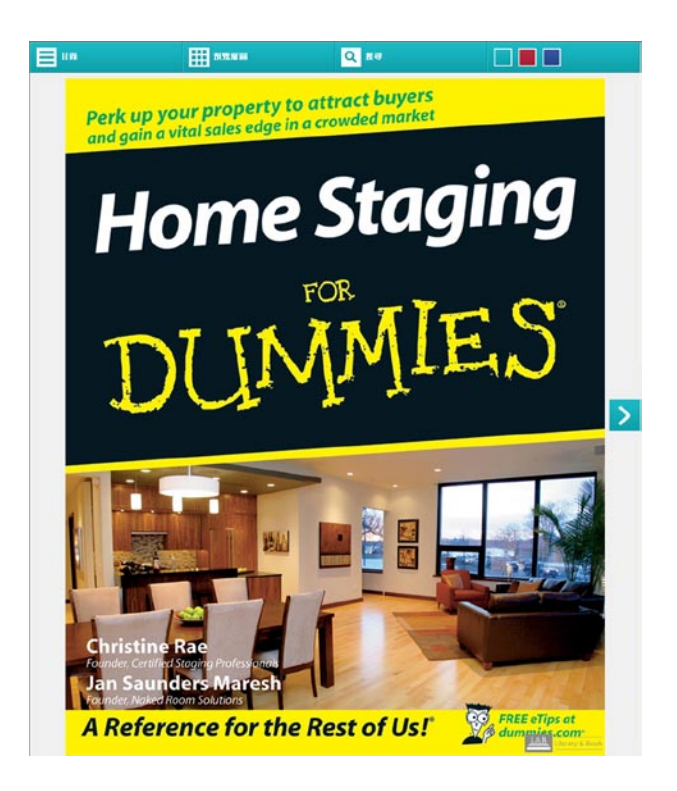

#### 線上閱讀功能說明如下:

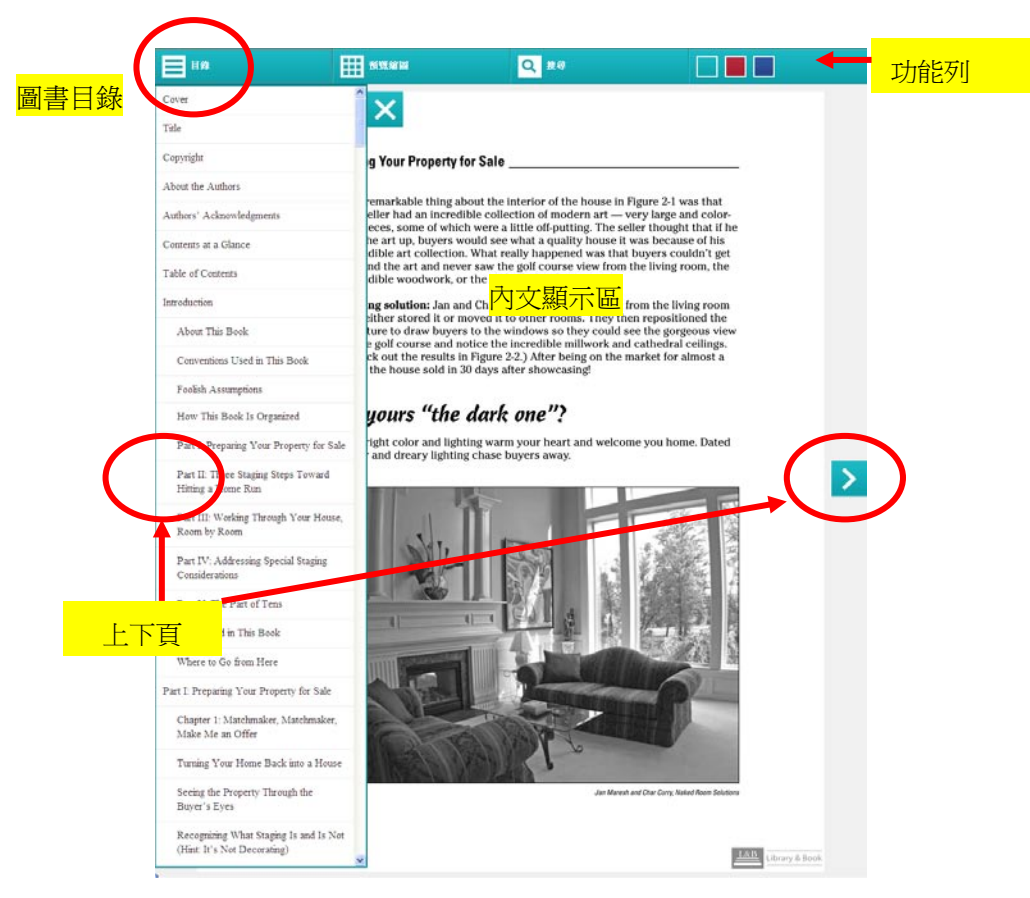

預覽縮圖

| 目錄                                                                                                    |                                                                                                    |                                                                                                    | Q捜尋                                                                                                    |     | [                                                        |                                                                                                    |                                                                                                    |
|----------------------------------------------------------------------------------------------------|----------------------------------------------------------------------------------------------------|----------------------------------------------------------------------------------------------------|----------------------------------------------------------------------------------------------------|-----|----------------------------------------------------------|----------------------------------------------------------------------------------------------------|----------------------------------------------------------------------------------------------------|
| <b>=</b> 110                                                                                                    |                                                                                                    |                                                                                                    | XWP                                                                                                    | nn. |                                                          | Ē                                                                                                    |                                                                                                    |
| Home Staging<br>DLIMIES                                                                                                    |                                                                                                    |                                                                                                    |                                                                                                    |     |                                                          | Comm a clima<br>Differences<br>Saltagenese<br>Saltagenese<br>Salta | ter class                                                                                                    |
|                                                                                                    |                                                                                                    | d balance                                                                                                    |                                                                                                    |     |                                                          |                                                                                                    |                                                                                                    |
| Anterpresenter<br>Anterpresenter<br>Bibliotensenter<br>Mitterpresenter<br>Mitterpresenter<br>Bibliotensenter<br>Bibliotensenter | / Linear Control of Control of Co | A restrict the second second s |                                                                                                    |     | And And And And And And And And And And                  | 1 Second State<br>Second State<br>State<br>Second State<br>Second                                                                                                    | HARFYER HORFENDER<br>HARFYER HORFENDER<br>HARFYER<br>HARFYER<br>HA |
| Construction of the second second sec                                                                                                    |                                                                                                    |                                                                                                    | The second second secon |     | 10<br>10<br>10<br>10<br>10<br>10<br>10<br>10<br>10<br>10 | The second second secon                                                                                                    | The function of the second second sec                                                                                                    |
|                                                                                                    |                                                                                                    |                                                                                                    |                                                                                                    |     | And And And And And And And And And And                  |                                                                                                    |                                                                                                    |
|                                                                                                    |                                                                                                    |                                                                                                    |                                                                                                    |     |                                                          |                                                                                                    |                                                                                                    |

關鍵字搜尋

| 🗧 Home staging for Dummies - Windows Int            | rnet Explorer                              |                         |       |     |
|-----------------------------------------------------|--------------------------------------------|-------------------------|-------|-----|
| http://hmrd libraryandbook.net/index.jsp?serNo=0    | 147644a256ec0d054c5e63dc154c6fba759e0ac6c  | f5b688&sort=&language=# |       |     |
|                                                     |                                            | 關鍵字: home               | 搜尋關閉  |     |
|                                                     |                                            |                         |       |     |
|                                                     |                                            |                         |       |     |
| 🌈 Home staging for Dummies - Windows Inte           | rnet Explorer                              |                         |       | - 0 |
| 🔊 http://hmrd.libraryandbook.net/index.jsp?serNo=01 | 47644a256ec0d054c5e63dc154c6fba759e0ac6cf5 | b688&sort=&language=#   |       |     |
| E BB                                                | 前短編四                                       | 關鍵字: home               | 授辱 關閉 |     |
| 百龙                                                  |                                            |                         | 内穴    |     |

| 3  | by Christine Rae and Jan Saunders Maresh Home                         |  |
|----|-----------------------------------------------------------------------|--|
| 5  | Home Staging For Dummies® Published by Wiley                          |  |
| 6  | is an internationally recognized trainer in the home staging industry |  |
| 9  | a Home Run                                                            |  |
| 10 | a Home Run3 Part III: Working                                         |  |
| 11 |                                                                       |  |
| 12 | a Home Run                                                            |  |
| 13 | 123 Chapter 9: Home: Opening Your House to Buyers                     |  |

#### 系統需求

#### Windows 作業系統

- Microsoft Windows XP SP2 以上
- 建議使用記憶體容量 Minimum 64 MB of RAM; 128 MB
- 其他建議系統需求
  - Window Installer 3.1 以上
  - .NET Framework 2.0 (3.5 版跟 3.0 版已包括 2.0)
  - MS XML Parser 4.0 以上(建議 6.0)
  - Proxy Plug-In(認證型 Proxy 環境專用)
- 需可連結網際網路
- 瀏覽器版本
  - Microsoft Internet Explorer 8.0 以上(建議 9.0 以上)
  - Firefox 4 以上

#### 聯繫我們

碩亞數碼科技有限公司

URL: http://www.libraryandbook.net

- 北部 TEL: (02) 8226-3132 FAX: (02) 8226-3172
- 中部 TEL: (04) 2237-2123 FAX:(04) 2237-0908
- 南部 TEL: (07)333-7702 FAX: (07) 333-9348